## Creating a payment from an existing template

**RCB BANK** 

슈 Home

Messages
Transfers & Payments

Business Banking

eDocuments

Card Services

Services

Settings

🕞 🛛 Log Off

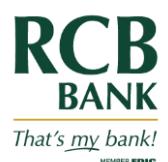

Good Afternoon.

+ Create Template

Actions

÷

Search templates

Last Paid Amount 🧠

Last Paid Date 🧠

In the navigation menu, select Business Banking.

Select the New Payments button.

Click the three vertical dots () on the right to pay/edit/copy or delete a template.

Payments

Templates

A Hourly Payroll

1 Result Filters: All Payroll

Name 🛎

Туре 🗠

Payroll (PPD)

Recipients -

6

| (Optional) Enter<br>information in                                                                                                    | Hourly Payroll (Payr      | roll)          |                           | Import Amounts 🕥 Edit Template |         |  |
|----------------------------------------------------------------------------------------------------|---------------------------|----------------|---------------------------|--------------------------------|---------|--|
| the Company Entry                                                                                                    | Origination Details       |                |                           |                                |         |  |
| Description field.                                                                                                    | Company Entry Description |                | From Subsidiary           | Account                        |         |  |
|                                                                                                    | Payroll                   |                | GIL Golf Course *****5321 | nickname<br>******1839         | \$10.70 |  |
| E de la de la companya de la companya de la | Effective Date            |                | Recurrence                |                                |         |  |
| in the Effective                                                                                                    |                           | <sup>8−0</sup> | None                      |                                |         |  |

(Optional) To create a recurring payment or template, do the following:

Choose a date in the Effective Date field. Click Set Schedule. The Schedule Recurring Transfer window appears. Select a date on the calendar or click or tap Forever (Until I cancel). Select Save.

| Recipients (3)            |          | Filters: Al | Pre-Notes         | Q. Find recipients in payment | : |
|---------------------------|----------|-------------|-------------------|-------------------------------|---|
| + Add multiple recipients |          |             |                   |                               |   |
| Recipient/Account         |          | Amount      |                   |                               |   |
| Daffy Duck<br>Checking    | 38386549 | \$          | 0                 | 00                            | : |
| Mickey Mouse<br>Savings   | 383865   | \$          | 0                 | 00                            | : |
| Minnie Mouse<br>Checking  | 384595   | \$          | 0                 | 00                            | : |
|                           |          |             | + Add another rec | pient                         |   |

In the Recipient/Account section review recipient details.

To edit recipient details, click the three vertical dots (•) on the right click and select Show Details.

Click the pencil icon to edit the recipient details.

Click Approve.

Date field.